# 기능검사 장비 정비(2차) 안내

### 1 정비 목적

- 이료장비 현황정보는 요양기관이 청구한 요양급여비용을 심사·평가하는 기초자료로 활용되고, 대국민 정보공개 및 각종 통계산출 등에 필요한 중요한 정보임
- 그러나, 일부 장비정보의 누락 및 보유·등록 현황 불일치 등으로 장비
   현황정보의 정확성이 저하되는 사례 발생
- 이에, 의료장비에 대한 단계적 정비를 통해 체계적 관리 및 장비 현황
   정보의 정확성을 확보하고자 함

#### 2 정비 개요

○ (정비대상) 기능검사 장비 15종 19품목\*

| 연번 | 장비번호   | 장비품목명                           |
|----|--------|---------------------------------|
| 1  | A21100 | 안구광학단층촬영기                       |
| 2  | A21201 | 안압계 - 접촉성안압계(압평형)               |
| 3  | A21202 | 안압계 - 비접촉성안압계(공기분사형)            |
| 4  | A21301 | 전안부촬영기 - 전안부촬영 단독 기기            |
| 5  | A21302 | 전안부촬영기 - 전안부 및 샤임플러그촬영 병용 기기    |
| 6  | A21401 | 시야검사기 - 수동시야검사기                 |
| 7  | A21402 | 시야검사기 - 자동시야검사기                 |
| 8  | A21500 | 망막전기생리검사기구                      |
| 9  | A21600 | 각막내피세포검사기구                      |
| 10 | A21700 | 색각검사기                           |
| 11 | A21800 | 굴절 및 조절검사기                      |
| 12 | A21900 | 안내형광분석기                         |
| 13 | A22000 | 초음파각막두께측정기                      |
| 14 | A22100 | 전산화각막형태검사기                      |
| 15 | A22200 | 순음청력검사기                         |
| 16 | A22301 | 임피던스청력검사기 - 임피던스청력검사 단독 기기      |
| 17 | A22302 | 임피던스청력검사기 - 임피던스 및 순음청력검사 병용 기기 |
| 18 | A22400 | 이음향방사검사기                        |
| 19 | A22500 | 비기압계                            |

\* 기능검사 장비는 총 46종 63품목으로, 3차(2024~2025년)에 걸쳐 정비 시행

- (정비내용)
  - 요양기관의 실제 장비 보유현황과 건강보험심사평가원의 등록현황 일치화 ※ 미보유 장비(폐기, 양도 등) 사용중지 및 새로 구입한 장비 신규 등록
  - 누락된 장비 정보(제조연월, 제조번호 등) 확인 후 변경 신고 등
- (정비방법) 보건의료자원통합신고포털을 이용한 신규·변경 신고
   ※ 신고 유형별 세부 정비방법은 [별첨] 참고

### 3 정비 일정

○ 2025년 2월 ~ 4월(3개월)

### ④ 관련 문의처

- 건강보험심사평가원 고객센터: 1644-2000
- 건강보험심사평가원 자원운영부: 033-739-4813, 4815, 4825, 4826

별첨

# 보건의료자원통합신고포털을 이용한 정비 방법

## 🗆 로그인 방법

○ 보건의료자원통합신고포털(www.hurb.or.kr)에 접속하여 공인인증 로그인

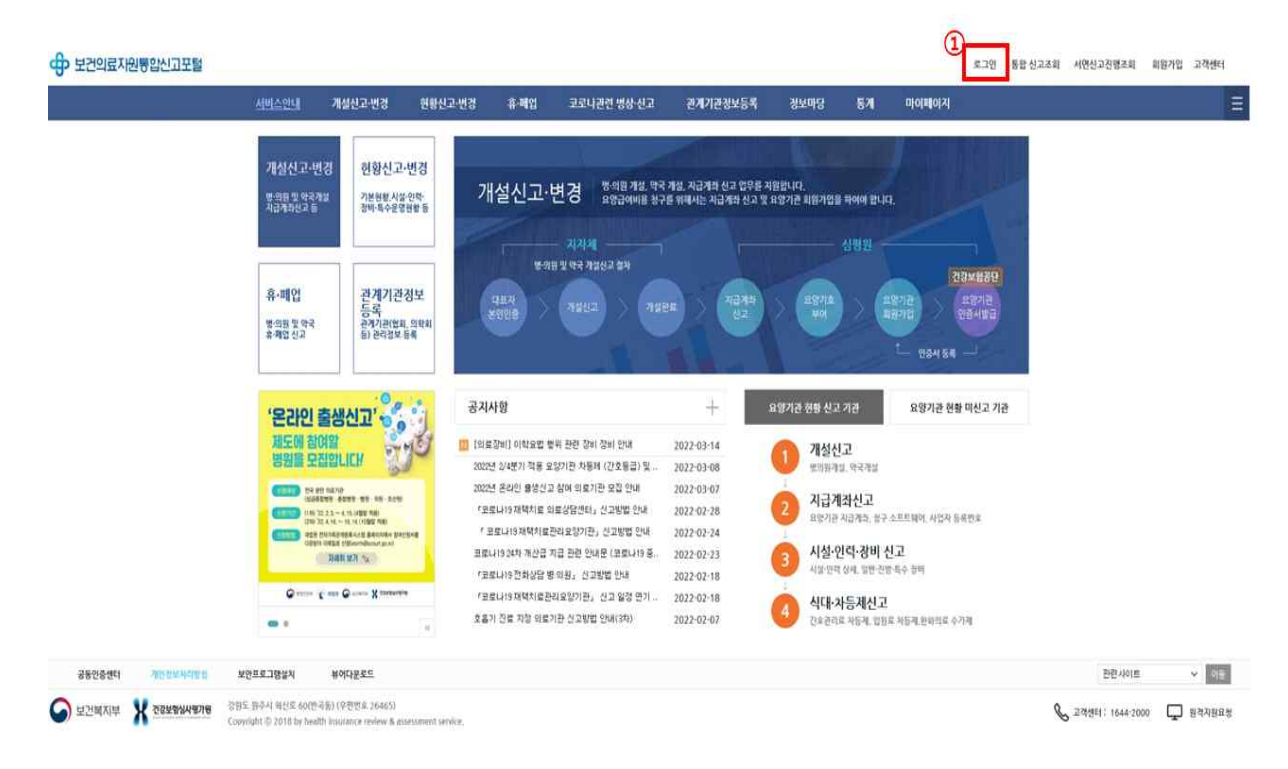

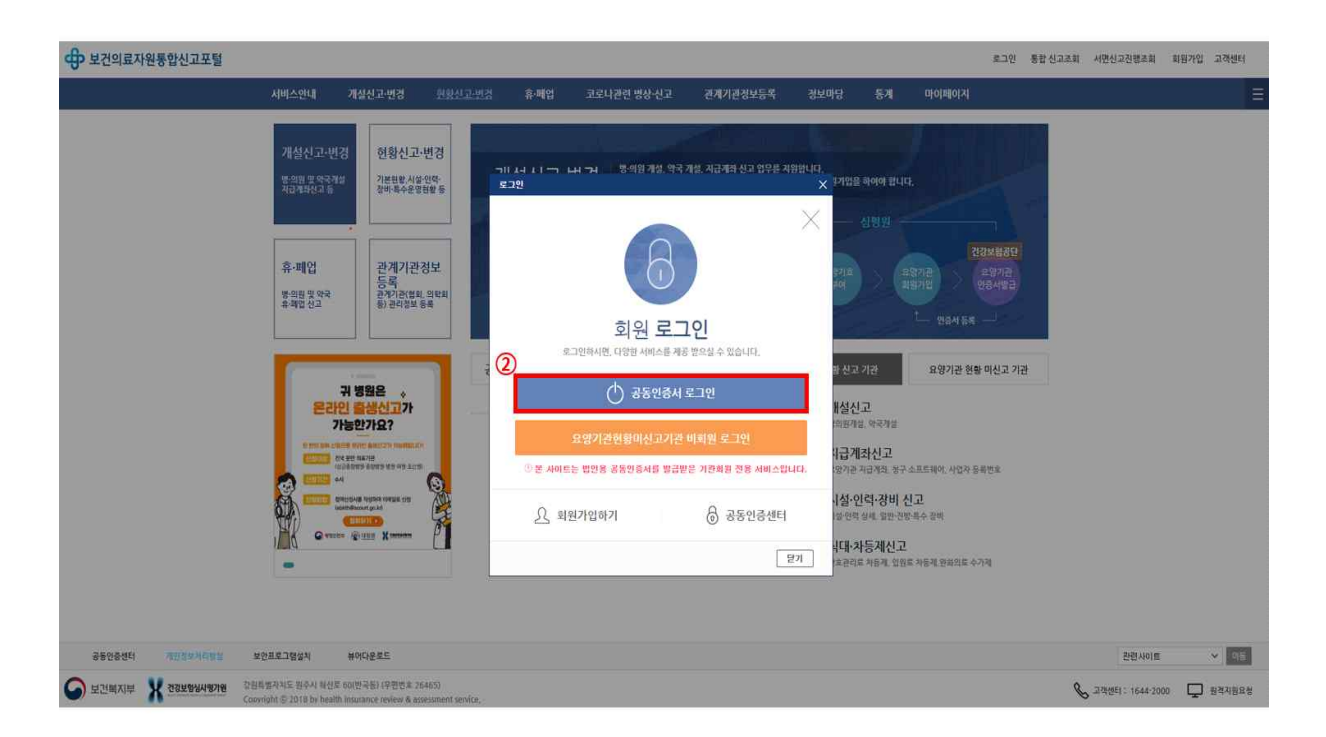

① 로그인 → ② 공동인증서 로그인 클릭

# □ 요양기관별 장비 등록정보 확인 방법

.

→ ⑥ 엑셀저장

## ○ (경로) 현황신고·변경-장비현황-일반장비 현황신고

| 서비스안내                        | 개설신고·번경                       | <u>현황신고·변경</u>                                                                                          | 휴·페업                                                                                                    | 코로나관                           | 련 병상·신고                                                                                                    | 관계기관정보등록                                                                                                    | 정보마딩                                                                                                    | 통계                                                                                                    | 마이페이지                                                                                                   |
|------------------------------|-------------------------------|----------------------------------------------------------------------------------------------------|----------------------------------------------------------------------------------------------------|--------------------------------|----------------------------------------------------------------------------------------------------|----------------------------------------------------------------------------------------------------|----------------------------------------------------------------------------------------------------|----------------------------------------------------------------------------------------------------|----------------------------------------------------------------------------------------------------|
| <b>일반현망</b><br>요양기관<br>사업자변5 | 주<→공동개설자 변경신고<br>호청구S₩업체 변경신고 | 시설현황<br>사실현황 신<br>팀운영 및 병<br>요양병원 일                                                                     | 고<br>동 현황신고<br>반입황율 6인이상                                                                                                    | 병상신고                           | 인력현황<br>의료인력 인원수<br>대전의 신고안내<br>의역/조산가사 신<br>의로기사 등 신고<br>간호인력 신고<br>영양사/조리사 신<br>정신건강암상립리<br>동위원소 취급인<br>의료인력 건강보                                                                                                    | 신고<br>고<br>1고<br>1사신고<br>텍신고<br>철자적 연계조회                                                                                                    | 장비현           정비전           진방?           진방?           특수?           물수?           말반?           바코!           바코!           의료?                                                                                                    | 황<br>현장 신고목록<br>931 인력신고<br>931 현황신고<br>931 현황인력 신고목록<br>931 현황신고<br>5 개발급 신청<br>5 개발급 진행현황<br>931 종합정보 조희                                                                                                    | 五刺                                                                                                    |
| <b>식대</b><br>입원환자<br>치료식 영   | 4 신고<br>양편리로 신고               | 사동계<br>일반병동 간<br>동양평원 입<br>모양병원 입<br>모등에 절<br>호스피스두구<br>감암에 방관라<br>수술실 환자<br>집중치료 취<br>원원자자 전<br>차동제 적용 | 오관리로 차동해 신<br>오로리로 차동해 신고<br>엄마방관리로 차용<br>신과 입원로 차동해 신고<br>가가 간해 신고<br>가이 한황조리<br>미 한황조리<br>입원로 신고<br>제 신고<br>제 신고<br>제 신고<br>제 신고<br>제 신고<br>제 신고<br>제 신고<br>제 | 신고<br>신고<br>위 신고<br>에 신고<br>신고 | 특수운영현황<br>특수운영 현황<br>특수운영 현황<br>3차 의료급여기<br>김체김사 수택<br>검제김사 수택<br>실급출합방희 :<br>소아 야간·휴일<br>장기이식의로기<br>전문병원 지역<br>지역발 검례급,<br>전로 의목·화습<br>코로나19 34<br>코로나19 34<br>코로나19 34<br>코로나19 34<br>코로나19 34<br>코로나19 34<br>코로나19 34<br>코로나19 34 | 황 조회<br>조회<br>한지 정현환 조회<br>기관 정보조회<br>2월가관 이력조회<br>지정현황 조회<br>신문 지정현황 조회<br>신란 조회<br>신란 조회<br>신락 조회<br>한자 전답치,로병상 정보조회<br>지원관리요양가관 정보조회<br>지원 정보조회(이료기관용)<br>등 현황조회<br>황 조회 | 특수운           특수           통수           기점           경제과           경제과           경제과           경제과           경제과           경제과           경제과           영재           영재 <tr< td=""><td>영현황 신고<br/>당한성황 신고목록<br/>보호사회 실시기를<br/>방호시피스 전문기 (1<br/>석 대통력판 같인) 설<br/>적 극실방이 북부율<br/>각개열 등 치파관적<br/>북 의료서비스 지<br/>관리규정 신과<br/>학 의료서비스 지<br/>사원검사 실시기관<br/>관리고<br/>학 의료 신지가<br/>관리고<br/>학 의료 신지가<br/>관리고<br/>학 신고<br/>학 의료 관리<br/>관리고<br/>학 의료 관리<br/>관리고<br/>학 의료 관리<br/>관리고<br/>학 의료 관리<br/>관리고<br/>학 의료 관리<br/>관리고<br/>학 의료 관리<br/>관리고<br/>학 관리<br/>학 관리<br/>학 관련 관리<br/>관련 관련 관리<br/>관련 관리<br/>관련 관리<br/>학 관리<br/>관련 관리<br/>관련 관련 관련 관리<br/>관련 관련 관련 관련 관련 관련 관련 관리<br/>관련 관련 관련 관련 관련 관련 관련 관련 관련 관련 관련 관련 관련 관</td><td>신고<br/>상 신고<br/>시기관 신고<br/>실시기관 신고<br/>및 약정형 치료 실시기관 신.<br/>입사 실시기관 신고<br/>당 신고<br/>만 신고<br/>왕)<br/>만(사의복지사실) 신고</td></tr<> | 영현황 신고<br>당한성황 신고목록<br>보호사회 실시기를<br>방호시피스 전문기 (1<br>석 대통력판 같인) 설<br>적 극실방이 북부율<br>각개열 등 치파관적<br>북 의료서비스 지<br>관리규정 신과<br>학 의료서비스 지<br>사원검사 실시기관<br>관리고<br>학 의료 신지가<br>관리고<br>학 의료 신지가<br>관리고<br>학 신고<br>학 의료 관리<br>관리고<br>학 의료 관리<br>관리고<br>학 의료 관리<br>관리고<br>학 의료 관리<br>관리고<br>학 의료 관리<br>관리고<br>학 의료 관리<br>관리고<br>학 관리<br>학 관리<br>학 관련 관리<br>관련 관련 관리<br>관련 관리<br>관련 관리<br>학 관리<br>관련 관리<br>관련 관련 관련 관리<br>관련 관련 관련 관련 관련 관련 관련 관리<br>관련 관련 관련 관련 관련 관련 관련 관련 관련 관련 관련 관련 관련 관 | 신고<br>상 신고<br>시기관 신고<br>실시기관 신고<br>및 약정형 치료 실시기관 신.<br>입사 실시기관 신고<br>당 신고<br>만 신고<br>왕)<br>만(사의복지사실) 신고 |

① 현황신고·변경 → ② 장비현황 → ③ 일반장비 현황신고 클릭

| Solut                | 류 검사병위 관련 장비                                                     | <ul> <li>대분류목적 기능</li> </ul>                          | 법사장비               | ~ 81                 | 목분류 선택하세요     | ✓ 장비번호 입력 A2 |        |      |             | 5           | d 31               |
|----------------------|------------------------------------------------------------------|-------------------------------------------------------|--------------------|----------------------|---------------|--------------|--------|------|-------------|-------------|--------------------|
| 목복검신<br>기본정5<br>기 동북 | 신이 되지 않는 경우 <b>세로고</b> )<br>또 수정 및 사용증지 통해시어<br>된 장비철보 수정 및 보환요? | 법률 올려주세요.<br>는 해당되는 의료장비의 법률 물<br>6 간 수정시 변경 물가한 앞테(장 | 역하세요.<br>비번호, 급여적용 | (4)<br>(11)은 414 후 신 | L번호텔 하셔야 있니다. |              |        |      | 6           |             | 11-551-56          |
| ) 잠비보<br>B비번호        | 본유현황<br>품목분류명                                                    | 품목세분류명                                                | 일련번호               | 급며적용일자               | 자산관리번호        | ¥ã95         | 바코드    | 발급여부 | 제품명         | 의 의표저장      | 총 : 336 건<br>변경 산교 |
| A21100               | 안구랑학단출촬영기                                                        | 없음                                                    | 3                  | 2004-06-21           |               |              |        | Ń    | 안저카메라       | STRACTUS    | 변경신고               |
| A21100               | 안구랑학단출촬영기                                                        | 었음                                                    | 5                  | 2015-10-05           |               |              |        | N    | 안처카메라       | DRI OCT Tr  | 변경신고               |
| A21100               | 안구광학단층촬영기                                                        | 218                                                   | 6                  | 2019-02-25           |               |              |        | N    | राजभाषा हो। | Cirrus HD C | 변경산고               |
| A21100               | 안구광학단총촬영기                                                        | 28                                                    | 1                  | 2022-05-12           | E68110003     |              |        | N    | 안저카메라       | DRI OCT Tr  | 변경신고               |
| 신고다                  | H상목록                                                             |                                                       |                    |                      |               |              |        |      | 신규동의 전4     | (4M) 역설저장   | ر<br>دە: ھ         |
| 순변                   | 구분 구분상세                                                          | 장비번호                                                  | 품목분류명              |                      | 품목세분류망        | 모델딩          | i ižas | 자    | 산관리 제조번호    | 는 수정        | 삭제                 |

| WW                            | 5 상업 페이지                     | 레이아웃 수석 테이                              | 비 집토            | 보.7)                 |                        |                     |       |                      |                                  |                            |                 |                  |          |            |            |      |       |                                                                   |                                         |            |
|-------------------------------|------------------------------|-----------------------------------------|-----------------|----------------------|------------------------|---------------------|-------|----------------------|----------------------------------|----------------------------|-----------------|------------------|----------|------------|------------|------|-------|-------------------------------------------------------------------|-----------------------------------------|------------|
| 80171<br>80171<br>80171<br>80 | 장라내기<br>북사 •<br>사식북사<br>E 1, | - 10 - 17<br>1 - 18 - 28 - 24 - 1<br>28 | i = ■<br>¶• = ■ | = ∲•<br>3 45 f5<br>9 | ) 백스트 등<br>원 방향하고<br>응 | <b>박공</b><br>가운영 맞충 | 9 . C | ?<br>- % )<br>品시 (8) | - 2214<br>18 25 2214<br>144 - 14 | 1 82 48<br>78 88<br>1<br>1 | 보통<br>상명<br>스박함 | 94<br>945 - 249  | 3:<br>5: | 22<br>22 2 | 明田 22 ・    |      | Σ<br> | 자동 함께 · · ·<br>제우기 -<br>치우기 · · · · · · · · · · · · · · · · · · · | 장 <b>사</b><br>5월 및 장기 5<br>월리 - 전역<br>1 | i<br>∰ *   |
| A824                          | • 1 X V                      | f.e                                     |                 |                      |                        |                     |       |                      | (7)                              |                            |                 |                  |          |            |            |      |       |                                                                   |                                         |            |
| A                             | в                            | c                                       | Ū               | Ē                    | £                      | Ĝ                   | Н     | 1                    | U                                | К                          |                 | R                | s        | ÷          | Ű          | v    | W     | Y                                                                 | 7                                       | AA         |
| Dates                         | BOUPB                        | 89.4420                                 | 0131107         | TARRENT              | 자산관리                   | TARE                | Mar   | WINH                 |                                  | 식약처장보                      |                 | 장                | 비제조사항    |            | 41 41 TL A | 기타설치 |       | 구입시                                                               | #부사형                                    |            |
| 2<br>2<br>3 al 22 x           | 87848                        | 874278                                  | 25558           | 급역위장권사               | 번호                     | #Kar                | 바지도   | 2 급 여 4              | 제용명                              | 풍옥명 및 형명(모델명)              | 허가(신고)번호        | 제조회사             | 제조년림     | 제조변호       | .5480      | 장소   | 도입형태  | 금액(원)                                                             | 신·구(중고)<br>구분                           | 구입일자       |
| 3 A21100                      | 안구왕확단중활명기                    | 28                                      | 3               | 2004-06-21           |                        |                     |       | N                    | () 제가(데리)                        | STRACTUSSoct(OCT3)         | 수허02-1216호      | Czrl Zeiss Medi  | - 0      | 3000-4369  | 71E)       |      | 구압    | 160,000,000                                                       | 신장비                                     | 2004-06-21 |
| 4 A21100                      | 안구광확단층촬영기                    | 28                                      | 5               | 2016-10-05           |                        |                     |       | Ν                    | 안저카메라                            | DRI OCT Triton             | 수인15-4128호      | Topcon           | 2016-08  | 980246     | 7[8]       |      | 구입    | 215,000,000                                                       | 신랑비                                     | 2016-10-06 |
| s A21100                      | 안구광학단층촬영기                    | 28                                      | 6               | 2019-02-25           |                        |                     |       | N                    | 안저카메리                            | Cirrus HD OCT model 500    | 수인13-805로       | Carl Zeiss       | 2018-08  | 500-33977  | 7(E)       |      | 구입    | 91,000,000                                                        | 신장비                                     | 2019-02-25 |
| 6 A21100                      | 안구광학단충촬영기                    | 28                                      | 1               | 2022-05-12           |                        |                     |       | N                    | 한저카메란                            | DRI OCT Triton             | 수인154128호       | Topcon           | 2021-11  | 930085     | 7[5]       | 한과   | 구입    | 210,000,000                                                       | 신왕비                                     | 2022-05-12 |
| 7 A21100                      | 안구랑확단충촬영기                    | 28                                      | 8               | 2023-04-18           |                        |                     |       | N                    | 각막극률반경숙청기                        | IOLMaster 700              | 수인16-4030호      | Carl Zeiss       | 2023-01  | 9208120310 | 7(8)       | 안고)  | 구입    | 90,000,000                                                        | 신장비                                     | 2023-04-18 |
| 8 A21201                      | 2압계                          | 접촉성안압계(압평형)                             | 1               | 1990-02-09           |                        |                     |       | N                    | 안압계                              | HA-1                       | 수허98-1378호      | Kowa             | 1990-01  | 0          | 71타        |      | 구입    | 1,200,000                                                         | 신장비                                     | 1990-02-09 |
| 9 A21201                      | 안압계                          | 접촉성안압계(압령령)                             | 4               | 2019-10-23           |                        |                     |       | N                    | 안압계                              | TA031                      | 수인194521호       | Icare Finland Oy | 2019-06  | 19328M023  | 7[6]       | 한과   | 구입    | 9,500,000                                                         | 신장비                                     | 2019-10-23 |
| A21201                        | 인압계                          | 접촉성안압계(압평령)                             | 5               | 2022-04-07           |                        |                     |       | N                    | 안압계                              | TA031                      | 수민194521호       | Innokas Medical  | 2020-09  | 2038bm047  | 7)E)       | 22   | 기중    | 0                                                                 | 신장비                                     | 2022-04-07 |

⑦ 엑셀파일에 등록되어 있는 장비 정보 확인 후

- 유형1) 실제 보유하고 있으나 등록되어 있지 않은 장비 신규 등록(6쪽 참고)

- 유형2) 제조연월, 제조번호 등 누락된 장비 정보 확인 후 정확한 정보 입력(9쪽 참고)

- 유형3) 실제 사용하지 않거나 미보유 장비 사용중지·폐기·양도 신고(11쪽 참고)

# □ [유형1] 장비 신규 등록 방법

## ○ [경로] 현황신고·변경-장비현황-일반장비 현황신고

| 모건의료사원동합신고포털 |                                       | (1                                               | )                                                                                                    |                                                                                                    |                                        |                                                                                                    |                                                                                                    |                                                                                                    |                                                                                                    | 로그아웃(54:37)                                                                             |
|--------------|---------------------------------------|--------------------------------------------------|----------------------------------------------------------------------------------------------------|----------------------------------------------------------------------------------------------------|----------------------------------------|----------------------------------------------------------------------------------------------------|----------------------------------------------------------------------------------------------------|----------------------------------------------------------------------------------------------------|----------------------------------------------------------------------------------------------------|-----------------------------------------------------------------------------------------|
|              | 서비스안내                                 | 개설신고·변경                                          | <u>현황신고·변경</u>                                                                                                    | 휴·페업                                                                                                    | 코로나관                                   | 련 병상·신고                                                                                                    | 관계기관정보등록                                                                                                    | 정보마당                                                                                                    | 통계                                                                                                    | 마이페이지                                                                                   |
|              | 열변현황<br>묘양가관<br>시전자빈<br>입원환자<br>치료식 영 | 주< 중통계설자 법경신고<br>호성구SW업체 변경신고<br>식 신고<br>양관라로 신고 | 시설현황<br>고<br>시설현황 신<br>팀운영 및 병<br>모양병원 일<br>일반병 2<br>2<br>2<br>2<br>2<br>2<br>2<br>2<br>2<br>2<br>2<br>2<br>2<br>2<br>2<br>2<br>2<br>2<br>2 | 고<br>등 현황신고<br>11일원실 6인이상<br>2간리로 차동제 신<br>2로 차동제 신고<br>11월 11월 11월 11월 11월<br>11월 11월 11월 11월<br>11월 11월 | 병상 신고<br>1고<br>1고<br>11 신고<br>신고<br>신고 | 인역현황<br>의료인력 인왕수<br>미국의 신고안태<br>의(역/조산)사신<br>의료기사 등신고<br>간호인력 신고<br>양양사/조신사신<br>정신권감양상감<br>등위원소 취급인<br>의료면격 감감<br><b>특수운영전왕</b><br>특수운영 전황<br>북수운영 전황<br>북수운영 전황<br>고려 입지수 우탁<br>감례검사 수탁<br>감례검사 수탁<br>감례검사 수탁<br>감례검사 수탁<br>감례검사 수탁<br>감례검사 수탁<br>감례검사 수탁<br>감례검사 수탁<br>감례감사 수탁<br>감례감사 주막<br>감례감사 주막<br>감례감자 등의<br>고로나19 정택<br>고로나19 정택<br>고로나19 정택 | 신고<br>1고<br>1.<br>1.<br>1.<br>1.<br>1.<br>1.<br>1.<br>1.<br>1.<br>2.<br>2.<br>2.<br>2.<br>2.<br>2.<br>2.<br>2.<br>2.<br>2 | 경비현왕           전망조치           전망조치           전망조치           전망조치           전망조치           한편프프로           비료프조리           비료프조리           비료프조리           비료프조리           비료프조리           비료프조리           비료프조리           비료프조리           비료프조리           비료프조리           비료프로           이 문문           비료프로           이 문문           비료프로           이 문문           비료프로           이 문문           이 문문           비료프로           이 문문           이 문문           이 문           신뢰           비료프로           이 문           비료프로           비료프로           이 문           비료프로           비료프로           비료프로           비료프로           비료프로           비료프로           비료프로           비료프로           비료프로           비료프로           비료프로           비료프로           비료프로           비료프로 <td>신고목록<br/>인덕신고<br/>현황인역 신고<br/>현황인역 신고<br/>별결 신청<br/>발급 진행년 3<br/>달걀 신뢰<br/>현황신고<br/>현황 신고목록<br/>사업 실시기관 -<br/>신피스 전문가?<br/>등록한 삼입<br/>실망이 패택을<br/>볼 등 치과교정<br/>리규정신고<br/>실망이 패택을<br/>실득 치과교정<br/>리규정신고<br/>신고<br/>실사기관 신고<br/>소피스 전문가?<br/>이용기관 신고</td> <td>조회<br/>신고<br/>시기판 신고<br/>실시기판 신고<br/>실시기판 신고<br/>외 작길형 치료 실시기판 신고<br/>보고<br/>나 실시기판 신고<br/>나 실고</td> | 신고목록<br>인덕신고<br>현황인역 신고<br>현황인역 신고<br>별결 신청<br>발급 진행년 3<br>달걀 신뢰<br>현황신고<br>현황 신고목록<br>사업 실시기관 -<br>신피스 전문가?<br>등록한 삼입<br>실망이 패택을<br>볼 등 치과교정<br>리규정신고<br>실망이 패택을<br>실득 치과교정<br>리규정신고<br>신고<br>실사기관 신고<br>소피스 전문가?<br>이용기관 신고 | 조회<br>신고<br>시기판 신고<br>실시기판 신고<br>실시기판 신고<br>외 작길형 치료 실시기판 신고<br>보고<br>나 실시기판 신고<br>나 실고 |

① 현황신고·변경 → ② 장비현황 → ③ 일반장비 현황신고 클릭

|                                                                                           | 서비스인니                                                           | 개설신고·변경                                            | 현황신고·변경                                  | <u>휴-백업</u>             | 관계기관정보등록                            | 경보마당                       | -871 | 파이페이지 |      |        |                     |                  |             |
|-------------------------------------------------------------------------------------------|-----------------------------------------------------------------|----------------------------------------------------|------------------------------------------|-------------------------|-------------------------------------|----------------------------|------|-------|------|--------|---------------------|------------------|-------------|
| 일반장비                                                                                      | 네 원왕신고                                                          |                                                    |                                          |                         |                                     |                            |      |       |      |        |                     |                  | ×           |
| 수 연합신                                                                                     | 고 변결 > 갈비현활 > 일반                                                | 장비 연활산고                                            |                                          |                         |                                     |                            |      |       |      |        |                     | 정갑요              | 4 👩 589     |
| 의로장(                                                                                      | 川世計 非否对合                                                        |                                                    |                                          |                         |                                     |                            |      |       |      |        |                     |                  |             |
| ञ्चाव                                                                                     | I분류 - 선택하세요 -                                                   | ~ 대분류목적                                            | - 선택8)세요                                 | ~ B                     | 号是带 一边驾前城岛 一                        | ×                          |      |       |      |        |                     |                  | Q . उ. ग    |
| <ol> <li>(1) 局裁器(2)</li> <li>(1) 可提倡(2)</li> <li>(1) 可提倡(2)</li> <li>(1) 展開(2)</li> </ol> | 2이 되지 않는 경우 <b>새로고친</b><br>본 수강 및 사용증지 등록시어<br>원 집비집보 수강 및 보완오동 | 를 높려주세요.<br>: 해당되는 의료집에의 병을 [<br>건 수정시 변경 물기장 합복() | 전하세요<br>신규동록 일반장비 김                      | 색장비 검색                  |                                     |                            | ×    | 1     |      |        |                     |                  |             |
| 0 상비도                                                                                     | 2유변왕                                                            |                                                    | 0 신규등록장비                                 | 검색장비 검색                 | ¥.                                  |                            |      |       |      | 7      | 석약치                 | 國星               | \$ : 1068 2 |
| 장비민호                                                                                      | 좀믁분류병                                                           | 푬목세분류명                                             | 1000 - FFR 8011                          | 814                     |                                     |                            |      | 바코드   | 발급여부 | 제품명    | 홍옥영                 | 및 험업[[           | 변경 신고<br>5  |
| A10100                                                                                    | 요화학컵 AF기                                                        | 118<br>118                                         | <ol> <li>실사평가원에서</li> <li>(5)</li> </ol> | ¥급한 의보장비                | 바코드가 부적된 장비해 선고!                    | 타삶 때 이용할 수 있는              | 습니다. |       | N    | 요회학분석기 | 뮤리스캔 슈퍼 (URIS)      | CAN Supe         | 변경신고        |
| A10100                                                                                    | 요화학급사기                                                          | 었음                                                 | 길비 번호 겁석                                 |                         |                                     |                            |      |       | 8    | 요화학문석기 | 유리스캔 슈퍼 (URIS)      | CAN Supe         | (संस्थक     |
| A10100                                                                                    | 요화학감사기                                                          | 218                                                |                                          | Taul an e. No. a        |                                     | and the state of the       |      | -     | N    | 요화학분석기 | cobas 6500 urine an | alyzer ser       | ED dia      |
| A10100                                                                                    | 요화학급사기                                                          | 98<br>9                                            | () 전유형북양비는<br>() 비론을 누른 후                | 상비 번호 급역 7<br>식약처하가(신고) | 18월 이용하여 대상 강비율 신<br>모델의 품목분류를 조직하여 | 년대하시기 파랍니다.<br>등록하시기 바랍니다. |      |       | N    | 요화학분석기 | cobas 6500 urine an | alyzer ser       |             |
| 0 신고대                                                                                     | ll상목목                                                           |                                                    |                                          |                         |                                     |                            | 문기   |       |      | (4)    | 3884 (2014)         | भारत<br>अस्ट्राल |             |
| 순변                                                                                        | 구했 구분상세                                                         | 장비변호                                               | 吉복문유명                                    |                         | 告号세꾼분명                              |                            | S    | ·멸명   | 1.T  | 95     | 바고드                 | 中型               | क्षम        |
| ¢                                                                                         |                                                                 |                                                    |                                          |                         | <b>130(E(2)</b>                     | 문제하지 않습니다.                 |      |       |      |        |                     |                  |             |

④ 신규등록 클릭 → ⑤ 장비 번호 검색 클릭

| 서비스                                            | 안내                            | 개설신고·변경                                                                    | 일반장비등록/수정                                                    | -일반의로징                                       | 비정보                                  |                                     |                                   |                 |                    | ×                                                    | 0)0[2]0   | <b>X</b>         |          |                |        |
|------------------------------------------------|-------------------------------|----------------------------------------------------------------------------|--------------------------------------------------------------|----------------------------------------------|--------------------------------------|-------------------------------------|-----------------------------------|-----------------|--------------------|------------------------------------------------------|-----------|------------------|----------|----------------|--------|
| < 일반장비 현황신                                     | 92                            |                                                                            | o 의료장비 클                                                     | 동분류                                          |                                      |                                     |                                   |                 |                    | ~                                                    |           |                  | -        |                |        |
| A AD4 787                                      | (팝업)?                         | 낙약처 혀가(신고)정보·!                                                             | 보건복지부 풍목분류?                                                  | 영보                                           |                                      |                                     |                                   |                 |                    |                                                      |           |                  | ×        |                |        |
| 위로경비한파                                         | 6                             | ) 식약처 허가(신고)변                                                              | 호 수해 🗸 98                                                    | 1378                                         |                                      |                                     | ) 모델명<br>) 자네배 8                  |                 |                    |                                                      |           |                  |          |                |        |
| 장비대분위 :                                        |                               | 업소허가번호                                                                     | 전제 🗸                                                         |                                              |                                      | 2                                   | 0.80123                           |                 |                    |                                                      | 0         | Q 조회             |          |                |        |
| ① 유통경신이 되<br>이 개봉경도 수장<br>가 등록된 경태<br>이 장비 보유원 | () 卒<br>1.<br>2<br>(()<br>0 公 | 역사할<br>조회 조건을 선택 입력 후<br>식약처 여가(신고) 종목 3<br>7 식약치 여가(신고)정도<br>니약치 허가(신고)정도 | 조회버튼을 눌러 아래(<br>6 기능이 확인된 모델에<br>4만 조회용 경우 적용<br>2 및 보건복지부 경 | 의 결과를 확인<br>  한하여 [보]<br> 버튼을 눌러<br>  북목분류정! | (하십시오. (18<br>건복지부 품목<br>식약처정보를<br>보 | 조회결과가 없는<br>분류정보]를 제공<br>연계한 후 '장비빈 | 는 경우에는 취<br>하고 있습니다<br>반호 '는 "(팝입 | 소 버튼을<br>()의로장비 | 놀러 장을 닫<br>등록" 화면에 | 고 "(팝업)의로장비 등록" 화면<br>서 작경 입력 하십시오.<br>보건복지부 품목분류 조3 | 에서 직접 입로  | ( 바십시오)<br>총: 1건 |          |                |        |
| 공비번호                                           |                               |                                                                            |                                                              |                                              | 식약처                                  | 혀가(신고)정보                            |                                   |                 |                    |                                                      |           |                  | 1        | 랑비제조사함         |        |
| 1997 (1994)                                    | 순번<br>모델명                     |                                                                            | 허가(신고)번호                                                     | 제품명                                          | 분류번호                                 | 허가(신고)일;                            | 접소하가번호                            | 업소명             | 제조원                | 중고여부식약처 일련번(8)                                       | 적<br>장비번호 | 대분               | 조회사      | 제조년월           | 제조     |
| A21100                                         | 1                             | HA-1                                                                       | 수해98~1378호                                                   | 안압계                                          | A28270                               | 19981120                            |                                   |                 | KOWA CO.,          | 199804009                                            | A21201    | 검사행위 :           | 1 Zeliss | 2018-08        | 500-3  |
| A21100                                         |                               |                                                                            |                                                              |                                              |                                      |                                     |                                   |                 |                    |                                                      |           |                  | Zeiss    | 2023-01        | 920812 |
| A21201                                         |                               |                                                                            |                                                              |                                              |                                      |                                     |                                   |                 |                    |                                                      |           |                  | owa      | 1990-01        | 0      |
| 16                                             |                               |                                                                            |                                                              |                                              |                                      |                                     |                                   |                 |                    |                                                      |           |                  |          |                |        |
| O 신고대상목                                        |                               |                                                                            |                                                              |                                              |                                      |                                     |                                   |                 |                    |                                                      |           |                  |          | 3 <b>17</b> 58 | -THE   |
| 순번 구분                                          |                               |                                                                            |                                                              |                                              |                                      |                                     |                                   |                 |                    |                                                      |           |                  | 자산관리     | 1 313          | E벤호    |
|                                                | ¢                             |                                                                            |                                                              |                                              |                                      |                                     |                                   |                 |                    |                                                      |           | ×                |          |                |        |
|                                                | 석                             | 품의약품안전처 의료기기                                                               | I안섭책방 바로가기                                                   |                                              | « ‹                                  | 1 /1                                | > >>                              | 20개씩 보기         | Y                  |                                                      |           | 971              |          |                |        |
|                                                | * 9                           | 열명이 검색되지 않는                                                                | 경우, 위 배뉴를 이용                                                 | 해 정확한 모                                      | ·달명을 확인 :                            | 후 신고해주시기                            | 바랍니다.                             |                 |                    |                                                      |           | E71              |          |                |        |
| ¢                                              |                               |                                                                            | (한 구입광액은 구<br>① 세 제품인 경우                                     | 입인 경우만 (<br>신장비, 다른                          | ]핵, 암치(리스<br>곳에서 사용하                 | ).기종,구입금역률<br>엔인 경비는 종고             | ' 알 수 있는 모<br>장비 선택               | 해된 잘비는          | 101으로 입력           |                                                      |           |                  | N.       |                |        |

⑥ 식약처 허가(신고)번호 입력 → ⑦ 조회한 뒤 모델명 등 확인 → ⑧ 해당 장비
 적용 버튼 클릭

| 서비                  | 스안내 개설신고-                          | 일반장비등록/쉬                                                  | -정-일반의료징               | 비정보                        |                    |                     |                          |               |                         | × | <u>통개</u> | 마이페이지      |           |
|---------------------|------------------------------------|-----------------------------------------------------------|------------------------|----------------------------|--------------------|---------------------|--------------------------|---------------|-------------------------|---|-----------|------------|-----------|
| < 일반장비 현황           | ;신고 ( <u>9</u>                     | o 의료장비                                                    | 정보                     |                            |                    |                     |                          |               |                         | ^ |           |            |           |
| ♠ 현황신고 변경           | 경 > 장비현황 > 일반장비                    | 바코드                                                       | (01)0<br>() 바코드 부왕     | 박장비는 바코드를 '                | (11)<br>입력하여       | <b></b>             | (21)<br>사고드 중복제크         | 바코드발급여부       | Y = 0 N                 |   |           |            |           |
| 의로쟘비현황              | 2 최종제출                             |                                                           | 시약처 정말                 | ·조희 ① 버튼을                  | 놀러 식의              | 해정보 자동              | 연계등록                     |               |                         |   |           |            |           |
| 장비대분류               | 검사행위 관련 장비                         | 식약처<br>허가사항                                               | 모델명                    | HA-1                       |                    | + 0                 | 1가(신고)번호                 | 수하98~1378호    |                         |   |           |            |           |
|                     | an 아노 경우 새로고형 = *                  |                                                           | 제품명                    | 만압계                        |                    |                     |                          |               |                         |   |           |            |           |
| ① 기본정보 수정           | e 및 사용증지 등록시에는 해                   |                                                           | 제조년월                   |                            |                    | 제조번호                |                          |               |                         |   |           |            |           |
| 기 등록된 장비<br>O 장비보유현 | ) 등록된 광비정보 수정 및 보완요성 건 -<br>장비보유현황 | 제조사항                                                      | ① 장비의 제<br>제조번호        | 조정보 확인, 제조 <br>가 확인이 안되는 경 | 년월은 67<br>경우 21213 | 아리로 입력, 1<br>경체에 확인 | 만인이 안되는 경우               | 0000-00으로 입력. |                         |   |           |            |           |
|                     |                                    |                                                           | 제조회사                   | KOWA CO., LT               | þ                  |                     |                          |               |                         |   |           | Ĩ          |           |
| 장비번호                | 표준코드                               |                                                           | + 도입형태                 | [선택]                       | ~                  | + 구입일자              | 14.4                     | <b>2</b>      |                         |   |           | 히가(신고)번호   | 제조회사      |
| A21100              |                                    | 구입                                                        | + 도입형태 [신<br>구입        |                            |                    |                     |                          | 0 원           |                         |   |           | 수인13-805호  | Carl Zeis |
| A21100              |                                    | 세구사망                                                      | •신구구분                  | [선택]                       | ~                  | 구입금액                |                          | R PAN Sand    | 0.42                    |   |           | 수인15-4128호 | Topcon    |
| A21100              |                                    | 3151                                                      | Martin /               | f 14 F # 1                 |                    | 급여                  | ① 구입금백률                  | 말 수 없는 경우 10  | 으로 입력                   |   |           | 수인16~4030호 | Carl Zeis |
| A21201              |                                    | VIEF                                                      | • 웹지앙소                 | [전역] ~                     |                    | "적용일자               | <ol> <li>男利에A</li> </ol> | · 자체적으로 관리하   | 의중입사 신입기군<br>1는 자산관리번호를 |   |           | 수허98-1378호 | Kowa      |
| 8                   |                                    | 자산관리                                                      | 관리번호                   |                            |                    |                     | 입력하는                     | 란으로 선택입력      | 사항임                     |   |           |            |           |
| o 신고대상목             | <del>ç</del> q                     | <ol> <li>도입형태는</li> <li>구입금액은</li> <li>제 제품의 2</li> </ol> | 구입, 암차(리스<br>구입인 경우만 입 | ), 기종 중 선택<br>3력, 임차(리스),기 | ê,구입급              | 역을 알 수 있<br>주고장비 서  | 는 오래된 장비는                | -0-으로 입력      |                         |   |           |            |           |
| 순번 구분               | - 구분상세                             | 小小和香口马                                                    | 8구 입장면, 너런             | COMM AREALAS               | 2 8910             | 오파운데 전로             | 5                        |               |                         |   |           | 표준고드       | 자신        |
|                     |                                    | <b>0</b> 구비서류                                             | 안내(자료 이비               | 시 보완 요청으로                  | 인한 반송              | 가능)                 |                          | 10 2          | 시저장 닫기                  |   |           |            |           |

⑨ 의료장비 정보 상세 입력 → ⑩ 임시저장

|                                                                        | 서비스안내                                            | 개성신고·변경                                  | 현황신고-변경                        | 휴-메입  | 관계기관정보등록 | 정보마당    | 571 | nioleio(x) |                     |
|------------------------------------------------------------------------|--------------------------------------------------|------------------------------------------|--------------------------------|-------|----------|---------|-----|------------|---------------------|
| 일반장비 원왕신고                                                              | Ľ                                                |                                          |                                |       |          |         |     |            |                     |
| A 현황산고 변경 ><br>(11)<br>의료장비현황                                          | 장비현황 > 일반장비<br><b>최종제용</b>                       | 1 현황신고                                   |                                |       |          |         |     |            | 🗢 정갑오상 🚯 도움         |
| 전달사항 등록                                                                |                                                  |                                          |                                |       |          |         |     |            |                     |
| 우편발송여부                                                                 | 지수                                               | <br>                                     | <b>사정부</b>                     |       |          |         |     |            |                     |
|                                                                        | <ol> <li>各早村県豊 △初年</li> </ol>                    | 여 파일 형식으로 올립니                            | CAL:                           |       |          |         |     |            | + 파앓추가 ※삭제 _ · 다운로드 |
|                                                                        | <u>(1</u> )                                      |                                          |                                |       | 파일       | 멍       |     |            | 파일음량                |
|                                                                        |                                                  |                                          |                                |       |          |         |     |            |                     |
| 7/Ce line                                                              | ② 파팔업로드가 모두                                      | 용단 후에 전압사람을 적                            | 20148                          |       |          |         |     |            |                     |
| 갑을서날                                                                   |                                                  |                                          |                                |       |          |         |     |            |                     |
| 0 작성자 정보등                                                              | <b>4</b>                                         |                                          |                                |       |          |         |     |            |                     |
| • 선교자                                                                  |                                                  | -10                                      | (19년호 🖌 년                      | 4 v - | · 서리걸만 3 | MS 우선여부 |     |            |                     |
| e-mail                                                                 |                                                  | e                                        | 2 <sup>12</sup>                |       | ·        |         |     |            |                     |
|                                                                        |                                                  |                                          |                                |       |          |         |     |            | () (1848 H          |
| ) 구비서류만내                                                               |                                                  |                                          |                                |       |          |         |     |            |                     |
| <ol> <li>구입증망자료(+</li> <li>신 식약처 연夏기기</li> <li>① 토수이로 5%(A)</li> </ol> | 4금제산서 또는 계약서<br>(제조(수입) 품목허가(<br>ARI, CT, 유방촬영용장 | 등) 사본<br>선교)를 사본(식약차 절보<br>치)는 특수의로질비등록을 | 조회 활용시 생약가능)<br>등, 영상 분월검사율증 사 | 본 추가  |          |         |     |            |                     |

#### ① 최종제출 클릭 → ② 전달사항 등록 → ③ 최종제출

### ※ 유의사항

- 기존에 신고된 의료장비 내용을 수정하는 경우에는 서류 첨부를 생략할 수 있으나,
   신규장비 신고 시에는 관련 증빙자료를 '파일첨부' 하거나 'Fax 전송' 하여야 합니다.
- \* 제출서류: 구입증빙자료(전자세금계산서 or 매매계약서) 사본, 식약처 의료기기제조 (수입) 품목허가(신고)증 사본(식약처 정보조회 활용 시 생략 가능)

\* 구입한지 오래된 장비라 구입증빙자료가 없을 경우 장비 상세 사진, 라벨 사진 제출

# □ [유형2] 장비 등록정보 변경 신고 방법

## ○ [경로] 현황신고·변경-장비현황-일반장비 현황신고

| 보건의료자원통합신고포털 |                             | (1                            | )                                                                                                    |                                                                                                    |                                   |                                                                                                    |                                                                                                    |                                                                                                    |                                                                                                    | 로그아웃(54:37)                                                                                     |
|--------------|-----------------------------|-------------------------------|----------------------------------------------------------------------------------------------------|----------------------------------------------------------------------------------------------------|-----------------------------------|----------------------------------------------------------------------------------------------------|----------------------------------------------------------------------------------------------------|----------------------------------------------------------------------------------------------------|----------------------------------------------------------------------------------------------------|-------------------------------------------------------------------------------------------------|
|              | 서비스안내                       | 개설신고·번경                       | <u>현황신고·변경</u>                                                                                                    | 휴·페업                                                                                                    | 코로나관                              | 난련 병상·신고                                                                                                    | 관계기관정보등록                                                                                                    | 정보마당                                                                                                    | 통계                                                                                                    | 마이페이지                                                                                           |
|              | <b>일반현광</b><br>묘양기관<br>사업자변 | 주<→공동개설자 변경신고<br>호성구s₩업체 변경신고 | 시설현황<br>2 사실현황 신<br>범운영 및 병<br>요양병원 일                                                                                    | 고<br>등 현활신고<br>반입현실 6인이상                                                                                                    | 병상 신고                             | 인력현황<br>의료인력 인원<br>대진의 신고인<br>의(각/조산)시<br>약도가사 등 (<br>간호인력 신고<br>영양사/조리시<br>정산건강임상<br>등위원소 취급<br>의료인력 건경                                                    | I수 신고<br>1년<br>1 신고<br>1<br>1 수 신고<br>2년 이 신고<br>2년 이 신고<br>1년 영계조회                                                                                                    | 2) 장비현황<br>장비현황<br>진방장치<br>특수장비<br>특수장비<br>부코드패<br>바코드패<br>바코드패<br>의료장비                                                                                                    | 신고목록<br>인택신고<br>현황신리<br>현황인택 신고<br>이력 신고목록<br>현황신고<br>발급 진정<br>발급 진정<br>발급 진행현황<br>종합정보 조희                                                                                              | ZN                                                                                              |
|              | <b>식대</b><br>입원환자<br>치료식 영  | 식 신고<br>1일관리로 신고              | <b>차등게</b><br>일반방동 2<br>중조자실 간<br>요양병원 일<br>요로방병원 일<br>소리피스주기<br>호스페스주기<br>호스페스두기<br>감면해방판<br>수술실 환자<br>진정환자 전<br>처동제 책용 | 호관리로 차동해 신<br>경험도 차동해 신<br>2 합방 관리로 차용<br>신과 입원로 차동해 신고<br>미하 현황조립<br>기료 차동해 신고<br>미 현황조립<br>기료 차동해 신고<br>대 신고<br>대 신고<br>대 신고<br>대 신고<br>대 신고<br>대 신고<br>대 신고<br>대 | 신교<br>13교<br>14 신고<br>14 신고<br>신고 | 특수운영현황<br>특수운영 지정<br>특수운영 지정<br>경제 집사 수<br>검체 집사 수<br>검체 집사 수<br>장기이식의<br>전문병원 지<br>지역별 정치<br>전로 의퇴-기<br>포로나 98<br>포로나 198<br>호흡 관감자<br>장체 집사 질기<br>혁신의 토기율 | 연황 조회<br>왕 조회<br>지가는 지정연황 조회<br>특가는 정보조회<br>탁신동가는 이목조회<br>일 가장건환 조회<br>일 가장건환 조회<br>일 가는 지정연환 조회<br>영산환 조회<br>입송 가관 정보조회<br>이용한가 전답치로받상 정보조회<br>이동한가 전답치로받상 정보조회<br>역치 순락기관 정보조회<br>의동한 정보조회(의문가관용<br>산물 현황조회 | 특수운영형<br>특수운영형<br>가장감간호,<br>기장감간호,<br>기장감한호,<br>기장감한호,<br>기장감한호,<br>기장감한호,<br>기장감한호,<br>기장감한,<br>기장감한,<br>기장감한,<br>기장감한,<br>기장감한,<br>기장감한,<br>기장감한,<br>기장감한,<br>기장감한,<br>기장감한,<br>기장감한,<br>기장감한,<br>기장감한,<br>기장감한,<br>기장감한,<br>기장감한,<br>기장감한,<br>기장감한,<br>기장감한,<br>기장감한,<br>기장감한,<br>기장감한,<br>기장감한,<br>기장감한,<br>기장감한,<br>기장감한,<br>기장감한,<br>지역<br>대학,<br>다음,<br>기장,<br>기장,<br>기장,<br>기장,<br>기장,<br>기장,<br>기장,<br>기장,<br>기장,<br>기장 | (황 신고)<br>번화 신고, 미류<br>신고, 전 전문가은<br>는데스 전문가은<br>등맥판 삽입 실<br>실상인이 패색을 열<br>될 등 치과교정<br>리규정 신고<br>의료서비스 지원<br>접사 실시기관 십<br>이용기관 신고<br>실제기관 십고<br>이용기관 신고<br>일로기신코 및 및 협약의로가운<br>및 협약의로가운 | 일고<br>산 신고<br>시기관 신고<br>실시기관 신고<br>일 약장령 치료 실시기관 신고<br>방사 실시기관 신고<br>반 산고<br>원)<br>만(사회복지사실) 신고 |

### ① 현황신고·변경 → ② 장비현황 → ③ 일반장비 현황신고 클릭

|                                  | 서비스안                              | 세 개설신고 변경                              | 현황신고·변경                           | 유 백업         | 코로나관련 병      | 상신고 관계기관  | 정보등록 <u>정보마당</u>               | <b>5</b> 7 | 마이페이저      |                    |               |                      |          |
|----------------------------------|-----------------------------------|----------------------------------------|-----------------------------------|--------------|--------------|-----------|--------------------------------|------------|------------|--------------------|---------------|----------------------|----------|
| 현황신고·변경                          | < 일반장비 원왕신고                       |                                        |                                   |              |              |           |                                |            |            |                    |               |                      | 0        |
| 일반원향                             | A 880283 >                        | 경비현황: > 일반경비 원활성;                      | n                                 |              |              |           |                                |            |            |                    |               | 0 922                | t () 581 |
| 시설원왕                             | 의 순장비신왕                           | 赵善利含                                   |                                   |              |              |           |                                |            |            |                    |               | 8                    | 10       |
| 민석영황                             | Net of the second                 |                                        |                                   |              | 1.5467001    | M. 36.0 S | 100.000                        |            |            |                    |               |                      |          |
| 장비원형                             | 장비대분류 김사형                         | (위 관련 장비 🚽 🕻                           | (분류목적 기능검사장비                      |              | ✓ 중목분류 ···   | 변택하세요 ~   | <ul> <li>장비변호 입력 A2</li> </ul> |            |            |                    |               |                      | Q Ză     |
| - 장비원왕신고목류                       | <ol> <li>() 局略찮산이 되지 않</li> </ol> | e 39 <b>4528 3 1</b> 2144              | R.                                |              |              |           |                                |            |            |                    |               |                      |          |
| - 전망장치 인덕신고                      | ① 기본영상 수정 및 /<br>기 등학원 장비정보       | (응용자 동료시에는 해당되는 A<br>수업 및 보관로상 건 수십시 번 | 1호텔비의 영종 클릭지나트로<br>영 별기반 상륙(강비빈오) | 10(작용법 미)을 1 | 다시 후 신귀接載 하시 | of grand  |                                |            |            |                    |               |                      |          |
| - 진방장치 한황선고                      | <ul> <li>(4) 0 장비보유현황</li> </ul>  |                                        |                                   |              |              |           |                                |            |            |                    |               | 1232                 |          |
| - 특수장비 원왕·안덕 선고                  |                                   | *****                                  |                                   | 장비           | 제조사함         |           | -                              |            |            |                    |               |                      |          |
| - 특수장비 인덕 신고목록                   | 성비면호                              | #SAF                                   |                                   | 바포드          | 발급이득         | 제중명       | 품옥명 및 형                        | 경(모달명)     | 하가(신고)번호   | 제조회사               | <b>M</b> 3UB  | <b>मद्र</b> ष्ट्रद्र | 98.93    |
| - 일반장비 원왕신고                      | A21302                            |                                        |                                   |              | N)           | 전안부활영장치   | Pentácam                       |            | 수선03-83호   | OCULUS Optikserate | 2011-07       | 709005052113         | 5552     |
| - 바코드 재벌급 신청                     | A21902                            |                                        |                                   |              | N            | 0         | EAS-1000                       |            | 수신99·1585호 | Nidek              | 0             | 0                    | 2202     |
| - 바코드 개방급 진행원왕 조회                | A21302                            |                                        |                                   |              | N            | 전만부활명장치   | Galilei G4 Duul Scheimpflu     | g Analyzer | 今期19-2765堂 | Zimmer             | 2022-08       | CM53142              | 8912     |
| <ul> <li>이로장비 柔하정보 조업</li> </ul> | A21401                            |                                        |                                   |              | N :          | Alot7     | 940-ST                         |            | 수신99~1365호 | Haas Stred         | 1998-07       | 0                    | 2962     |
| Aire                             | C.                                |                                        |                                   |              |              |           |                                |            |            |                    |               |                      | )        |
| 44                               | 0 신고대상목록                          |                                        |                                   |              |              |           |                                |            |            | 088                | <b>8</b> 2012 | 제 적물처럼               | \$:U2    |
| 484                              | 순번 구분 :                           | 구분상세 광비번호                              | <b>8</b> 5                        | 분류명          |              | 좀号세분류면    | 292                            |            | REBE       | 자산관리               | 제조변호          | 수창                   | 434      |
|                                  |                                   |                                        |                                   |              |              |           |                                |            |            |                    |               |                      |          |

④ 장비보유현황에서 해당 장비 우측의 ⑤ 변경신고 버튼 클릭

| A18      | 비스안내 개설신고·변경                                                       | 일반장비등록/수                                                            | 성-일반의료심                            | 비상보                                |                      |                |                                   |     | ntotutotvt   |                   |       |
|----------|--------------------------------------------------------------------|---------------------------------------------------------------------|------------------------------------|------------------------------------|----------------------|----------------|-----------------------------------|-----|--------------|-------------------|-------|
| 일반장비 현   | 왕신고                                                                | 0 의료장비                                                              | 정보                                 |                                    |                      |                |                                   | , î |              |                   |       |
| 🔶 현황신고변  | 변경 > 장비현황 > 일반장비 현황신고                                              | 6)<br>바코드                                                           | (01)0<br>① 바코도 부3                  | (11)<br>약장비는 바코드를 입력하여             | (2<br>동복 (1))        | 0.<br>15 8843  | 바코드발급여부 Y = ハ                     |     |              |                   |       |
| 의로장비현    | <u>황</u> 최종제철                                                      |                                                                     | 식약처 정보                             | 조회 ① 버튼을 놀러 식                      | 익처정보 자동 연            | 계등록            |                                   |     |              |                   |       |
| 장비대분류    | 검사행위 관련 장비 🔍 🖬                                                     | 식약처<br>허가사항                                                         | 모델명                                | EAS-1000                           | • <del>허</del> 7     | K신고)번호         | 수신98-1585호                        |     |              |                   |       |
|          | 에게 아느 것은 배른귀치로 느의즈(ar                                              |                                                                     | 제품명                                | 0                                  |                      |                |                                   |     |              |                   |       |
| · 기본경보 수 | 되지 않는 영수 <b>대표표로</b> 할 할다 <del>가</del> 에?<br>정 및 사용증지 통혹시에는 해당되는 의 |                                                                     | 제조년윎                               | 0                                  | 제조변호                 | 0              |                                   |     |              |                   |       |
| 기 등록된 걸  | 1비행보 수행 및 보완묘형 건 수행시 변<br>위 화                                      | 제조사항                                                                | <ol> <li>장비의 제<br/>제조번호</li> </ol> | 조정보 확인, 제조년활은 6<br>가 확인이 안되는 경우 기기 | 자리로 입력, 확인<br>업체에 확인 | 1이 안되는 경우      | 0000-00으로 입력,                     |     |              |                   |       |
| • 8-1±11 | ы: <b>С</b>                                                        |                                                                     | 제조회사                               | Nidek.                             |                      |                |                                   |     |              | 7                 | haist |
| 장비번호     | 표준코드                                                               |                                                                     | - 도입형태                             | 구입 🗸                               | • 구입알자               | 1992-12-05     | 8                                 |     | おういへううめる     | 제조하시              | 1.4   |
| 421302   |                                                                    | 구입                                                                  |                                    |                                    |                      | 66,84          | 15,377 원                          |     | 0//02-82E    | OCULUS Ontikoeral | 10    |
| 401000   |                                                                    | 세부사항                                                                | •신구구분                              | 신장비 🗸                              | 구입금액                 |                |                                   |     | Aligo_1606.8 | blidek            | M     |
| ALIGUE   |                                                                    |                                                                     |                                    |                                    |                      | ④ 구입금액을 1      | 알 수 없는 경우 10'으로 입력                | -   |              | INIGEN            |       |
| A21302   |                                                                    | 71E}                                                                | • 설치장소                             | 기타 🗸                               | 급여<br>*적응일자          | 1992-12-05     | 한 장비별 급여적용일자 산술기                  | ž   | 수해13-2765호   | Zimmer            |       |
| A21401   |                                                                    | 자산꽌리                                                                | 관리번호                               |                                    |                      | ① 병원에서<br>입력하는 | 자체적으로 관리하는 자산관리번호<br>란으로 선택입력 사항임 |     | 수선98-1365호   | Haag Streit       |       |
| o 신고대상   | 목록                                                                 | <ul> <li>(1) 도입었대는</li> <li>(1) 구입금액은</li> <li>(2) 가입금액은</li> </ul> | 구입, 답자(리스<br>구입인 경우만 1             | ), 기중 중 전역<br>1력, 임차(리스),7(중,구입)   | 금액을 알 수 없는           | 오래된 장비는 '      | 0.8호 입력                           |     |              | 27                | 54    |
| 순번 구!    | 분 구분상세 장비변호                                                        | O 의료장비                                                              | 사용중지 정                             | · 굿에서 사용야있는 일이는<br>보               | 응고응마 안복              |                |                                   |     | IŽZE         | 자산관리              | 제     |
|          |                                                                    | 0.0 2 11 7 1                                                        | 6                                  | ~                                  | 사용증지입지               | 1              | -                                 |     |              |                   |       |

## ⑥ 의료장비 정보에서 해당 내역 수정 → ⑦ 임시저장

| A 현황신교변경                                                   | > 장비현황 > 일반장비                                 | 이 현황신고                        |                                                                                                    |             |                          |                        |  | 🗢 접검요청 🚯 5        |
|------------------------------------------------------------|-----------------------------------------------|-------------------------------|----------------------------------------------------------------------------------------------------|-------------|--------------------------|------------------------|--|-------------------|
| 의료장비현황                                                     | 최종제출                                          |                               |                                                                                                    |             |                          |                        |  |                   |
| o 전달사항 등                                                   | <u>ع</u>                                      |                               |                                                                                                    |             |                          |                        |  |                   |
| 우린발송여부                                                     | 이 위스                                          | E DVE DAV                     | 정부                                                                                                    |             |                          |                        |  |                   |
|                                                            | · 정부너류를 스챤히                                   | 1여 파일 형식으로 튤립니다               | Al Contraction of the Contraction of the Contractio |             |                          |                        |  | + 파일추가 × 삭제 크 다운s |
|                                                            |                                               |                               |                                                                                                    |             | 파일등                      | 8                      |  | 파일용량              |
| 파일점부                                                       |                                               |                               |                                                                                                    |             |                          |                        |  |                   |
|                                                            |                                               |                               |                                                                                                    |             |                          |                        |  |                   |
|                                                            | (1) 108104 at 11 11 11                        | The state of the second state | and the second second se                                                                                                    |             |                          |                        |  |                   |
|                                                            | 0.481221(24                                   | F BEZ + N 23B ARUB 41         | Solum                                                                                                    |             |                          |                        |  |                   |
| ZeCe (18)                                                  |                                               |                               |                                                                                                    |             |                          |                        |  |                   |
| 전달사학                                                       |                                               |                               |                                                                                                    |             |                          |                        |  |                   |
| 전달사망<br>0 작성자 정보                                           | 등록                                            |                               |                                                                                                    |             |                          |                        |  |                   |
| 전달사학<br>0 작성자 정보<br>- 신글자                                  | 등록<br>                                        | -9                            | 화면호 🖌 전                                                                                                    | ( v -       | 처리급과 3h                  | (5 우선여부                |  |                   |
| 전달사학<br>이 작성자 정보<br>- <u>신크자</u><br>e-mail                 | 55                                            | e -S                          | হায় হ<br>হায় ২ গ্রা                                                                                                    | ( v]-[<br>v | ] ] 제외경과 Sh              | 0.420 <b>4</b>         |  |                   |
| 전달사학<br>O 작성자 정보:<br>- 신글자<br>e-mail                       | <u>등록</u>                                     | •                             | <b>4번호 ~</b> 년<br>전혁                                                                                                    | ( v]- <br>v | ] + ( 제48월과 Sk           | (\$ <del>~ 201</del> # |  | (D)               |
| 전달사학<br>• 작성자 정보:<br>• 신크자<br>• - 마페<br>• 구비서 유안니          | 54<br>*                                       | e                             | <b>위신호</b> ~ 신                                                                                                    | ( v - <br>v | ) + <u>।</u> ( M2(देश Sh | 13 수진에부                |  |                   |
| 전달사망<br>• 작성자 정보:<br>• 신글자<br>• '비리<br>• '미리<br>• '기기/ 유인니 | 5쪽<br>( · · · · · · · · · · · · · · · · · · · | e                             | হায়<br>হায়<br>হায়                                                                                                    | ( v]+ <br>v | )+[] (= MAI¥29 SA        | () 수건에부                |  |                   |

## ⑧ 최종제출 클릭 → ⑨ 전달사항 등록 → ⑩ 최종제출

# □ [유형3] 미보유 장비 사용중지·폐기·양도 신고 방법

## ○ [경로] 현황신고·변경-장비현황-일반장비 현황신고

| 보건의료자원통합신고포털 |                                              | (1                                                  | )                                                                                                    |                                                                                                    |                           |                                                                                                    |                                                                                                    |                                                                                                    |                                                                                                    | 로그아웃( !                                                                | 54:37) |
|--------------|----------------------------------------------|-----------------------------------------------------|----------------------------------------------------------------------------------------------------|----------------------------------------------------------------------------------------------------|---------------------------|----------------------------------------------------------------------------------------------------|----------------------------------------------------------------------------------------------------|----------------------------------------------------------------------------------------------------|----------------------------------------------------------------------------------------------------|------------------------------------------------------------------------|--------|
|              | 서비스안내                                        | 개설신고·변경                                             | <u>현황신고·변경</u>                                                                                                    | 휴·페업                                                                                                    | 코로나관                      | 련 병상·신고                                                                                                    | 관계기관정보등록                                                                                                    | 정보마당                                                                                                    | 통계                                                                                                    | 마이페이지                                                                  |        |
|              | <b>일반현황</b><br>요양가편<br>사업자편<br>입원환자<br>치료식 일 | 주<→공동채설자 변경신고<br>1호청구SW업체 변경신고<br>K삭 신고<br>5일관리로 신고 | 시설현황<br>2 시설현황 신<br>범운영 및 월<br>모양병원 일<br>1<br>2 방병원 일<br>1<br>2 방병원 일<br>1<br>2 모양병원 일<br>1<br>2 모양병원 일<br>1<br>2 모양병원 1<br>1<br>2 모양병원 1<br>1<br>1 모양병원 1<br>1<br>1 모양병원 1<br>1<br>1 모양병원 1<br>1<br>1 모양병원 1<br>2 도양병원 1<br>1<br>1 모양병원 1<br>1<br>1 모양병원 1<br>1 모양병원 1<br>1<br>1 모양병원 1<br>1 모양병원 1<br>1 모양<br>1 모양병원 1<br>1 모양<br>1 모양<br>1 모양<br>1 모양<br>1 모양<br>1 모양<br>1 모양<br>1 | 고<br>안입원을 연한이상<br>안입원을 연한이상<br>고관리로 차동제 (신<br>고관리로 차동제 신고<br>보도 차용제 신고<br>신과 입원로 차동제 신고<br>신과 입원로 차동제<br>신고<br>인정관리로 차동제<br>신고<br>인정관리로 차동제<br>신고<br>인정관리로 차동제<br>신고<br>인정관리로 차동제<br>신고<br>인정관리로 차동제<br>신고<br>인정관리로 차동제<br>(신<br>고<br>안입원을 연한이상<br>(신<br>고<br>안입원을 연한이상<br>(신<br>고<br>안입원을 연한이상<br>(신<br>고<br>안입원을 연한이상<br>(신<br>고<br>안입원을 연한이상<br>(신<br>고<br>안입원을 연한이상<br>(신<br>)<br>(신<br>)<br>(신<br>)<br>(신<br>)<br>(신<br>)<br>(신<br>)<br>(신<br>)<br>(신 | 명상 신고<br>신고<br>에 신고<br>신고 | 인역현황<br>의료인력 위원<br>이작가 그가서<br>의료가서 등신<br>가소인은 신고<br>영양사/조리시<br>등 위원소 취급<br>의료인력 건강<br>목수운영 현<br>역가 조리<br>특수운영 현<br>자 의료급의<br>검채검사 우<br>상급 한 감별<br>전<br>가 의료 의료<br>전<br>명 인체<br>고로나 19<br>전<br>고로나 19<br>전<br>모르니 19<br>고로나 19<br>전<br>고로나 19<br>전<br>고로나 19<br>전<br>고로나 19<br>전<br>고로나 19<br>전<br>고로나 19<br>전<br>고로나 19<br>전<br>고로나 19<br>전<br>고로나 19<br>전<br>고로나 19<br>전<br>고로나 19<br>전<br>고로나 19<br>전<br>고로나 19<br>전<br>20<br>전<br>19<br>전<br>19<br>전<br>19<br>전<br>19<br>전<br>19<br>전<br>19<br>전<br>19<br>전<br>1 | 수 신고<br>내<br>기소<br>기소<br>신고<br>신의 신고<br>인역 신고<br>인역 신고<br>인역 신고<br>인역 신고<br>인역 신고<br>인역 신고<br>인역 신고<br>인역 신고<br>인역 신고<br>인역 신고<br>인역 신고<br>한 2 전<br>가관 정보조회<br>약간은 정보조회<br>의 지장연활 조회<br>인 근로가관 정보조회<br>일 건로가관 정보조회<br>일 건로가관 정보조회<br>일 건로가관 정보조회<br>문가관 정보조회<br>등관자 전달치로발상 정보조로<br>해서 문학기관 정보조회<br>등관자 전달치로발상 정보조로<br>해서 문학기관 정보조회<br>등관자 전달치로발상 정보조로<br>해서 문학기관 정보조회 | 장비현황           장비현황           정비현황           전방장치           특수장비           특수장비           특수장비           특수장비           특수장비           특수장비           비코프트재           비코프트재           비코프트재           비로운영환           특수운영환           특수운영환           특수운영환           특수운영환           특수운영환           등 교회           신뢰           신뢰           신뢰           신뢰           비료           응급의료값           신뢰           사실 공황           양기미석           장기미・/ 사실           장기미・/ 사실           중기미・/ 사실           중기미・/ 사실           중기미・/ 사실           사업・           사업・           사업・           영告           (1)           (2)           (3)           (3)           (3)           (3)           (3)           (3)           (3)           (3)           (3)           (3) | 신고목록<br>인격신고<br>일감신고<br>실황인력 신고<br>일감신고<br>일감신고<br>일감신고<br>일감신고<br>일감신고<br>일감신고<br>일감신고<br>23 전성 환 조<br>종합정보 조회<br>(양 신고<br>14 전 전 전 전 전 전 전 전 전 전 전 전 전 전 전 전 전 전 전 | 회<br>실고<br>기관 신고<br>시기관 신고<br>약정형 치료 실시기?<br>사업 기관 신고<br>고<br>신고<br>신고 | 9 신고   |

### ① 현황신고·변경 → ② 장비현황 → ③ 일반장비 현황신고 클릭

|                                                                                                    | 서비스안                                                                                             | 개설신고·변경                                   | 현황신고 변경               | 유백업 코               | 프로나관련 명상                              | 신고 관계기관장                                                        | (보등록 <u>정보마당</u>                                                               | <b>57</b>                    | 마이페이저                                                                                                    |                                                                                     |                                                                           |                                                           |                                                                                                    |
|----------------------------------------------------------------------------------------------------|--------------------------------------------------------------------------------------------------|-------------------------------------------|-----------------------|---------------------|---------------------------------------|-----------------------------------------------------------------|--------------------------------------------------------------------------------|------------------------------|----------------------------------------------------------------------------------------------------|-------------------------------------------------------------------------------------|---------------------------------------------------------------------------|-----------------------------------------------------------|----------------------------------------------------------------------------------------------------|
| 헌황신고·변경                                                                                                    | < 일반장비 원방신고                                                                                      |                                           |                       |                     |                                       |                                                                 |                                                                                |                              |                                                                                                    |                                                                                     |                                                                           |                                                           |                                                                                                    |
| 일반원왕                                                                                                    | A 1812183 >                                                                                      | 강비현황 > 일반강비 현황성:                          | 1                     |                     |                                       |                                                                 |                                                                                |                              |                                                                                                    |                                                                                     |                                                                           | 0 022                                                     | at () 581                                                                                                    |
| 시설원왕                                                                                                    | 의도장비선왕                                                                                           | 최종제용                                      |                       |                     |                                       |                                                                 |                                                                                |                              |                                                                                                    |                                                                                     |                                                                           |                                                           |                                                                                                    |
| 인력형왕                                                                                                    |                                                                                                  | MARCE 14                                  | and produced          |                     |                                       |                                                                 | -                                                                              | _                            |                                                                                                    |                                                                                     |                                                                           | 1                                                         |                                                                                                    |
| 장비원왕                                                                                                    | 상비대문유 급사망                                                                                        | (위 판면 함비 🔷 🛛                              | 물류백역 기능급사장비           | Y 8                 | 8428 21                               | 4894 B +                                                        | < 상비민호 입역 A2                                                                   |                              |                                                                                                    |                                                                                     |                                                                           |                                                           | Q AB                                                                                                    |
| - 장비원왕신고목목                                                                                                    | ① 목록잡신이 되지 않<br>○ 기본적으로 주 전 기                                                                    | 는 경우 <b>생도고있을</b> 발리주려.                   |                       |                     |                                       |                                                                 |                                                                                |                              |                                                                                                    |                                                                                     |                                                                           |                                                           |                                                                                                    |
|                                                                                                    | CONTRACTOR OF MAN                                                                                | 1221 281112 12 12 12                      | NOTIN SH MANTER.      |                     | operation and the                     | ap tar                                                          |                                                                                |                              |                                                                                                    |                                                                                     |                                                                           |                                                           |                                                                                                    |
| - 전량광치 인력신고                                                                                                    | 기 통력된 장비경보                                                                                       | 수업 및 보관요성 건 수십시 변                         | 김 불가만 함께(강비받오, 급이     | 여적용필지)은 부위 후        | 신유철해 하시아                              | True.                                                           |                                                                                |                              |                                                                                                    |                                                                                     |                                                                           |                                                           |                                                                                                    |
| - 진명장치 인력신고<br>- 진명장치 원왕신고                                                                                                    | 기 통력할 강비강보<br>() 장비보유현황                                                                          | 수업 및 보관요상 건 수십시 변                         | 김 불가만 함락(강비받오, 급이     | 에적용할 때는 식에 후        | 신규변해 하시야                              | guu.                                                            |                                                                                |                              |                                                                                                    |                                                                                     |                                                                           | 1222                                                      | 8                                                                                                    |
| <ul> <li>전망광치 인덕신고</li> <li>전망광치 원황신고</li> <li>특수강비 원황·인덕 신고</li> </ul>                                                                                                    | 기 등록용 강비경보<br>4) 0 장비보유현황<br>70000 4                                                             | 수업 및 보관요양 건 수십시 번                         | 김 불가만 함께(장비민오, 급신     | 에적용할까운 식에 후         | Ciritat dividi                        | guu.                                                            | 석약차정보                                                                          |                              |                                                                                                    | 즲뇅                                                                                  | [제조사함                                                                     | 2222                                                      | 8                                                                                                    |
| <ul> <li>전망장치 인택신고</li> <li>전망장치 원봉신고</li> <li>특수장비 원봉·인적 신고</li> <li>특수장비 원봉·인적 신고</li> </ul>                                                                                                    | 가 통력된 강비강보<br>4) 0 장비보유현황<br>장비번호                                                                | 수업 및 모판모양 전 수정시 변<br>표준 모드                | 김 별가만 함께(강비만오, 급이     | NARRANE NA 4        | 발금이부<br>발급이부                          | QUU,<br>제품명                                                     | 석약치정보<br>좀육영 및 형                                                               | 명[모활명]                       | 하가(선고)번호                                                                                                    | 광비<br>제조의사                                                                          | [제조사망<br>제조년왕                                                             | 94292<br>N 2 19 2                                         | 8<br>193 선교                                                                                                    |
| - 전망장치 원덕신고<br>- 전망장치 원방신고 (<br>- 특수장에 원방언인 신고<br>- 특수장에 인덕 신고목록<br>- 일만장에 원방신고                                                                                                    | 시 동작된 전비장실<br>④ 장비보유천왕<br>장비번호<br>A21100                                                         | 42 N 2422 2 424 2                         | 2 8712 67(2+12), 21   | 에적운질적)은 사위 후<br>바코드 | 신유발력 학사의<br>발급여부<br>N                 | 1160<br>제품명<br>전인부활영공치                                          | 식약체정보<br>품역명 및 협<br>Pertacam                                                   | 방(모양명)                       | <b>위가(신고)면호</b><br>수건00-63호                                                                                                    | 광보<br>제조회사<br>OCULUS Optikserate                                                    | 1제조사망<br>제조년왕<br>2011-07                                                  | 9292<br>Natio                                             | इ.स. इ.स. २<br>इ.स. २<br>इ.इ.इ.<br>इ.इ.इ.<br>इ.इ.इ.इ.इ.<br>इ.इ.इ.इ.<br>इ.इ.इ.इ.<br>इ.इ.इ.<br>इ.इ.इ.इ.<br>इ.इ.इ.इ.<br>इ.इ.इ.इ.इ.इ.इ.इ.इ.इ.इ.इ.इ.इ.इ.इ.इ.इ.इ.इ. |
| - 전망장치 원덕신고<br>- 전망장치 원방신고 (<br>- 특수장비 원방신덕 신고<br>- 특수장비 인덕 신고목록<br>- 달만장비 방방신고<br>- 비교드 개발급 신왕                                                                                                    | 지 동작한 전비장님                                                                                       | +84 2 4828 2 494 8<br>4 494 5<br>8 8 9 9  | 2 #10: 64(2+0) 2 2    | 바코드<br>바코드          | 신유발력 (1940)<br>발급이부<br>N<br>N         | 116명<br>제종명<br>전인부분양관치<br>0                                     | 석약체정보<br>홍역명 및 행<br>Pertacam<br>EAS-1000                                       | 명[모델명]                       | <b>제가(신고)번호</b><br>수신(3-155호<br>수신(3-155호                                                                                                    | 광명<br>제조회사<br>OCULUS Opticianate<br>Nicleix                                         | [제조사망<br>제조년월<br>2011-07<br>0                                             | 14292<br>14292<br>705005052113<br>0                       | •<br>5)ड ८२<br>• 4002                                                                                                    |
| - 전망장치 원망신고<br>- 전망장치 원방신고<br>- 목수장에 원방신적 신고<br>- 목수장에 원덕 신고부록<br>- 일만장에 원방신고<br>- 비고드 개방급 신청<br>- 네고드 개방급 신청                                                                                                    | 기 표정 전비전설                                                                                        | 49 49 49 49 49 49 49 49 49 49 49 49 49 4  | 2 #100 GR (Dolgs, 24  | 바꾸분할 다른 사와 후<br>바골드 | 신유함의 0444<br>발급이부<br>N<br>N           | 지 문 전 문 전 문 전 문 전 전 문 전 전 전 전 전 전 전 전 전                         | 석약체정보<br>홍역명 및 성<br>Pertacam<br>EAS-1000<br>Gaillei G4 Dual Schempfit          | 명 [모달명]<br>g Analyzer        | 해가(선고)/전호           수신(아-45호)           수신(아-45호)           수신(아-45호)           수신(아-45호)           수신(아-45호)           수신(아-45호)           수신(아-45호) | अव क्षेत्र क्षेत्र<br>भारत क्षेत्र व<br>OCULUS Optissante<br>Nicles<br>Zimmer       | <b>1 제 조 사 암</b><br>제 조 년 왕<br>2011-07<br>0<br>2022-08                    | 134212<br>14 2 19 2<br>10 0000002113<br>0<br>0 0005002113 | 4<br>5)2 42<br>1002<br>1002                                                                                                    |
| - 건방장치 현학신고<br>- 건방장치 현학신고<br>- 특수강에 현학신고 (<br>- 특수강에 현학신고목류<br>- 일반장에 현황신고<br>- 배코드 개발급 신형<br>- 배코드 개발급 신형 분황 조립<br>- 의료관에 관합것 조립                                                                                                    | 기 동작한 전비장실                                                                                       | 49 49 49 49 49 49 49 49 49 49 49 49 49 4  | 2 #10 0 # (Dollar, 24 | 바꾸분할 다른 사상 후<br>바코드 | 2484 044<br>92307<br>N<br>N<br>N<br>N | <u>제품명</u><br>전반부활영공치<br>0<br>전반부활영공치<br>시야계                    | 석역사정보<br>용역정 및 성<br>Petdcan<br>E45-100<br>Galler G4 Dual Schempfo<br>Skill-ST  | g (cg gg)<br>g Analyzer      | 해가(선고)면호           수신다-65호           수신하-185호           수신하-185호                                                                                      | अन्द्र श्रे भ<br>भारत श्रे भ<br>OCULUS Optisanate<br>Nidek<br>Zimmer<br>Haag Strift | [제조사암<br>제조년용<br>2011-07<br>0<br>2022-08<br>1939-07                       | 3.8712<br>Nacria<br>Recordentia<br>CM83142<br>0           | 8<br>5<br>10802<br>10802<br>10802<br>10802<br>10802                                                                                                    |
| - 건방장치 원학신고 - 건방장치 원학신고 - 전방장치 원방신지 ( - 특수장의 원방신지 선고<br>- 특수장의 인덕 신고목록 - 달만장의 방방신고 - 테고드 개방급 신청 - 비고드 개방급 신청 - 비고드 파방급 진청원왕 조의 - 외도드 파방급 진청원왕 조의 - 외도드 파방급 진청원왕 조의 - 외도드 파방급 진청원왕 조의 - 외도드 파방급 진청원왕 조의 - 외도 파 프 프 프 프 프 프 프 프 프 프 프 프 프 프 프 프 프 프 | 기 동작한 전비장실<br>이 경비보유현황<br>경비판요<br>A21302<br>A21302<br>A21302<br>(                                | 48 4 45 1 4 4 4 4 4 4 4 4 4 4 4 4 4 4 4 4 | 2 #100 GR (Dolgs, 24  | H2EL<br>H2E         | 24184 0444<br>발급여부<br>N<br>N<br>N     | 제종명<br>전원부활정을치<br>0<br>전원부활정문치<br>전원부활정문치<br>                   | 석역해정보<br>용역정 및 환<br>Petdacan<br>EAS-1000<br>Gallei G4 Dual Schempto<br>Skib-ST | 명(모달명)<br>g Analyzer         | <b>태가(신고)면호</b><br>우신(94-1985호<br>우신(94-1985호<br>우신(94-1985호<br>우신(94-1985호                                                                           | 28<br>Ni 2 N A<br>OCULUS Optiseratu<br>Nidek<br>Zimmer<br>Haag Streft               | [제조사양<br>제조년명<br>2011-07<br>0<br>2022-08<br>1999-07                       | 1 표현2<br>제 표현 호<br>105005962113<br>0<br>CM53142<br>0      | 1<br>5<br>1<br>1<br>1<br>1<br>1<br>1<br>1<br>1<br>1<br>1<br>1<br>1<br>1<br>1<br>1<br>1<br>1<br>1                                                                                                    |
| - 전망장치 인적신고<br>- 진망장치 원방신고 (<br>- 특수강의 원방신격 신고<br>- 특수강의 인격 신고부록<br>- 일만강의 원방신고<br>- 박코드 개발급 신성<br>- 박코드 개발급 신성원을 조합<br>- 약도감에 동합정보 조합<br>신대                                                                                                    | 지 물란당 전비양실<br>이 경비보유현황<br>경비면호<br>시1302<br>시1302<br>시1302<br>시1302<br>(<br>·<br>·<br>·<br>·<br>· | 40 1 1 1 1 1 1 1 1 1 1 1 1 1 1 1 1 1 1 1  | 2 #10 0 # (Deligo, 2) | 944281206 04 4      | 상대학교 60491<br>방금이부<br>N<br>N<br>N     | 지도<br>제품명<br>전인부활정 2차<br>0<br>전인부활정 2차<br>전인부활정 2차<br>시하게<br>() | 석학체정보<br>음악권 및 성<br>Petiticam<br>EAS-100<br>Gallei G4 Duil Scheineft<br>No-ST  | 방 <b>[오양명]</b><br>g Analyzer | <b>역가(건고)전호</b><br>수신대-14호<br>수신대-158호<br>수신대-158호<br>수신대-158호<br>-                                                                                   | 28<br>N 2 M/4<br>OCCULIO Optikarnin<br>Noduk<br>Zimmer<br>Haag Stred                | 14 2 4 2<br>4 2 12 3<br>2011-07<br>0<br>2022-08<br>1999-07<br>8<br>201624 | 1 1121172                                                 | ♦<br>50 2 2 2<br>1 2 2 2 2<br>1 2 2 2 2<br>1 2 2 2 2<br>1 2 2 2 2                                                                                                    |

④ 장비보유현황에서 해당 장비 우측의 ⑤ 변경신고 버튼 클릭

| 서비                     | 스안내                      | 개설신고·변경                                     | 일반장비등록/수                    | 청-일반의로장                            | 비정보                   |                                |                       |                                   |                         |                     | ×    | 마이페이지      |       |
|------------------------|--------------------------|---------------------------------------------|-----------------------------|------------------------------------|-----------------------|--------------------------------|-----------------------|-----------------------------------|-------------------------|---------------------|------|------------|-------|
| 일반장비 현왕                | 산고                       |                                             | 바코드                         | 9(10)                              | and the second second | (1)                            |                       | 217                               | 바코드발급여                  | Y Y WN              | ~    |            |       |
|                        |                          |                                             |                             | ① 바코드 부3                           | 4장비는 바코드              | : 등 입력하며                       | 8 <b>4</b> 1          | 코드 글백해크                           |                         |                     | - 1  |            | _     |
| ♠ 현황신고변경               | 경 > 장비현황                 | > 일반장비 현황신고                                 |                             | 식약처 정보                             | 조회 ⓒ 버                | 통을 눌러 식의                       | 해정보 자동 위              | 也消息黑                              |                         |                     |      |            |       |
| 의료감비현황                 | 2 최종제 :                  |                                             | 식약처<br>허가사함                 | 모델명                                | EAS-1000              | EAS-1000 • 혀가(신고)번호 수신38-1585호 |                       |                                   |                         |                     |      |            |       |
|                        |                          |                                             |                             | 제품명                                | 0                     |                                |                       |                                   |                         |                     |      |            |       |
| 장비대분류                  | 검사행위 관련                  | <u>छन्।</u> ~ व                             |                             | 제조년월                               | 0                     |                                | 제조번호                  | 0                                 |                         |                     |      |            |       |
| D 목록갱신이 되<br>D 기본정보 수정 | I지 않는 경우 &<br>I 및 사용증지 # | <mark>세로고침 등 불</mark> 러주세 5<br>특류시에는 해당되는 의 | 제조사항                        | <ol> <li>장비의 제<br/>제조번호</li> </ol> | 조정보 확인, 7<br>가 확인이 안돠 | 베조년황은 67<br>는 경우 기기!           | 아리로 입력, 회<br>업체에 확인   | 안이 안되는 경우                         | 0000-002 E 2            | ¢,                  | -    |            |       |
| 기 통해된 상6               | 가장로 구성 및                 | 요산보영 긴 구성시 번                                |                             | 제조회사                               | Nidek                 |                                |                       |                                   |                         |                     |      |            |       |
| 0 장비보유현                | 황                        |                                             |                             | + 도입형태                             | 구입                    | ~                              | - 구입일자                | 1992-12-05                        | 5                       |                     |      |            |       |
| THUMP                  |                          | ****                                        | 구입                          |                                    |                       |                                |                       | 66.8                              | 45,377 원                |                     |      |            |       |
| 성비전오                   |                          | 표준코드                                        |                             | •신구구분                              | 신장비                   | ~                              | 구입금액                  |                                   |                         |                     |      | 하가(신고)번호   | ম     |
| A21302                 |                          |                                             |                             |                                    |                       |                                |                       | ① 구입금액을                           | 알 수 없는 경우               | 101요로 입력            |      | 수신03-83호   | OCULU |
| A21302                 |                          |                                             | 71EF                        | * 설치장소                             | 기타 🗸                  |                                | - 급여<br>· 적용일자        | 1992-12-05                        | 이 장비별 권                 | 여적용일자 산술기준          |      | 수신98-1585호 |       |
| A21302                 |                          |                                             | 자산관리                        | 관리번호                               |                       |                                |                       | <ol> <li>병원에서<br/>인핵용법</li> </ol> | · 자체적으로 관려<br>라이르 /네페인데 | 의하는 자산관리번호를<br>제시하였 |      | 수하13-2765호 | 2     |
| A21401                 |                          |                                             | <ol> <li>도입형태는 -</li> </ol> | 1입, 암차(리스                          | ), 기흥 등 선택            |                                |                       | 10-1-1-1                          | The second law of the   | 1/120               | 2    | 수신98-1365호 | Ha    |
| < D.                   |                          |                                             | · 구입금액은 -                   | P입인 경우만 8<br>은 시장비, 다루             | ]력, 일차(리스<br>고메서 사용하  | ),기종,구입물<br>(였던 장비는            | [책을 알 수 있]<br>중고장비 선택 | 는 오래된 장비는                         | "아므로 입력                 |                     |      |            |       |
| • 시 기대사목               | 1.001                    |                                             | <ol> <li>이 의료장비</li> </ol>  | 사용중지 정                             | 보                     | 0                              | -                     |                                   | _                       |                     | - 11 |            |       |
| 0 114 8 4              |                          |                                             | 사용중지구분                      |                                    | ~                     | (8)                            | 사용중지일                 | 자                                 | 21                      |                     | -    |            |       |
| 순반 구분                  | 구분상세                     | 상비번호                                        | 0                           | 7                                  | -                     |                                |                       |                                   | 9                       | 입시저장 닫기             |      | 표순코드       | 자산:   |
|                        |                          |                                             | o 구비서류인                     | 바니 폐기<br>양도                        | 청음                    | 으로 인한 반송                       | : 가능)                 |                                   |                         |                     |      |            |       |
|                        |                          |                                             | ① 구입 또는                     | 입 이전                               | 계신                    | 서 또는 계약                        | 서 등) 사본 (거            | 래명세서는 인정                          | 물21)                    |                     |      |            |       |
|                        |                          |                                             | ① 식약처 의                     | 요: 폐업                              | 인종                    | 동서 신고서 A                       | ·본(식약처 정)             | 코조희 황용시 생태                        | 복)                      |                     |      |            |       |
| ¢.                     |                          |                                             | ① 영상저장                      | 및 사용중지                             | the second            | 영상저장 및 :                       | 연송시스템 장태              | 비현황표 및 정상:                        | 아동일 확인자료                | 사본                  |      |            |       |
|                        |                          |                                             |                             | 기타                                 |                       |                                |                       |                                   |                         |                     |      |            |       |

⑥ 의료장비 사용중지 정보에서 ⑦ 사용중지구분 선택 → ⑧ 사용중지일자 입력 →

⑨ 임시저장

| 11년 8년 11년 8년 11년 11년 11년 11년 11년 11년 11                               | 2                                                       |                                                                                                  |                                                 |       |                                        |          |      |                    |
|------------------------------------------------------------------------|---------------------------------------------------------|--------------------------------------------------------------------------------------------------|-------------------------------------------------|-------|----------------------------------------|----------|------|--------------------|
| A 현황신고 변경                                                              | > 중비현황 > 일반중비                                           | 현황신고                                                                                             |                                                 |       |                                        |          |      | 🗢 점검요상 🌖 5         |
| 의로장비현황                                                                 | 외중제출                                                    |                                                                                                  |                                                 |       |                                        |          |      |                    |
| 전달사항 등록                                                                | ę                                                       |                                                                                                  |                                                 |       |                                        |          |      |                    |
| 우편발송여부                                                                 | 지 () 우리                                                 |                                                                                                  | 1일정부                                            |       |                                        |          |      |                    |
|                                                                        | ③ 基学は用量 二初前の                                            | 여 파일 병식으로 올립니                                                                                    | AD4                                             |       | 1.1.1.1.1.1.1.1.1.1.1.1.1.1.1.1.1.1.1. |          | <br> | + 파왕추가 × 삭제 🤳 다운 5 |
|                                                                        |                                                         |                                                                                                  |                                                 |       | 파일5                                    | 3        |      | 파일용양               |
|                                                                        |                                                         |                                                                                                  |                                                 |       |                                        |          |      |                    |
|                                                                        |                                                         |                                                                                                  |                                                 |       |                                        |          |      |                    |
|                                                                        |                                                         |                                                                                                  |                                                 |       |                                        |          |      |                    |
|                                                                        | ② 파일업로드가 모두                                             | 끝난 후에 전압사망용                                                                                      | 약성하네요.                                          |       |                                        |          |      |                    |
| 전달사항                                                                   | ② 파물업로드가 모두                                             | 끝난 후에 전달사람을                                                                                      | 학생하네요.                                          |       |                                        |          |      |                    |
| 전달사학                                                                   | () 파발업로드가 모두                                            | 용난 후에 전달사망을                                                                                      | 학실하세요                                           |       |                                        |          |      |                    |
| 전달사학<br>2 작성자 정보등                                                      | () 파일업보드가 모두<br>5 <b>북</b>                              | 표난 부에 진압사망용                                                                                      | 약성하네요.                                          |       |                                        |          |      |                    |
| 전달사학<br>D 작성자 정보등<br>- 성교자                                             | () 파달업로드가 모두<br>등록                                      | 용난 후에 전달사만을<br>                                                                                  | 학방하세요.<br>전화번호 - 성                              | ų v - | ्र स्थान्न इत                          | 15 수전여부  |      |                    |
| 전달사합<br>D 작성자 정보를<br>- <u>성글자</u><br>e-mail                            | () 파달었었도가 모두<br>5 <b>쪽</b>                              | 월년 부위 전달사망용<br>                                                                                  | 929H2<br>29922 × 0<br>249                       | 4 v - | ा विश्व के क                           | 15 수산에루  |      |                    |
| 전달사학<br>D 작성자 정보를<br>· 성고자<br>e-mail                                   | ()                                                      | R년 부위 전달시안용<br>                                                                                  | 23042<br>2403<br>244                            | 9 v - | ] + [] (] भराष्ठम अ                    | 15 우선에부. |      |                    |
| 전달사학<br>2 작성자 정보<br>- 신고자<br>e-mail<br>2 구비서류안내                        | ·                                                       | 22 14 29 49 8<br>                                                                                | 1925(H오<br>전화방호 / 산<br>전북                       | 4 v - | । + ( Metaor SA                        | 15 우선에부  |      |                    |
| 전달사학<br>0 작성자 정보]<br>- 성글자<br>e-nail<br>2 구비서류안내<br>0 구박주민지요           | () '파일업로드가 모두<br>                                       | 5) 414<br>9<br>9<br>1<br>1<br>1<br>1<br>1<br>1<br>1<br>1<br>1<br>1<br>1<br>1<br>1<br>1<br>1<br>1 | 2403<br>2402<br>240<br>240<br>240<br>240<br>240 | 4 v - | ੇ+ ਕਿਖੇਡਲ SA<br>1                      | 15 우산에부  |      |                    |
| 전달사학<br>• 선물자<br>• 선물자<br>• 여미해<br>0 구비서유인내<br>0 구입 동판자료<br>() 식약처 역물기 | (*) 파랑업로드가 모두<br>금록<br>(세금계산서 또는 계약서 (<br>기계조(수입) 통력하거스 | 용난 부에 전달사망용<br>(************************************                                             | 작성이네요.<br>전화방호 / 신 신<br>신덕                      | u v - | ੇ+ ਅਖ਼ਡਲ SA<br>1                       | 15 우선에부  |      |                    |

⑩ 최종제출 클릭 → ⑪ 전달사항 등록 → ⑫ 최종제출